## 「警報」を知る方法

便利でわかりやすい「警報」の見方 =地上波デジタルテレビの**「dデータ連動」**放送を使う

テレビ(NHK地上波デジタル等)で、データ放送から横浜地域の「警報」をリアルタイムで 確認することができます。

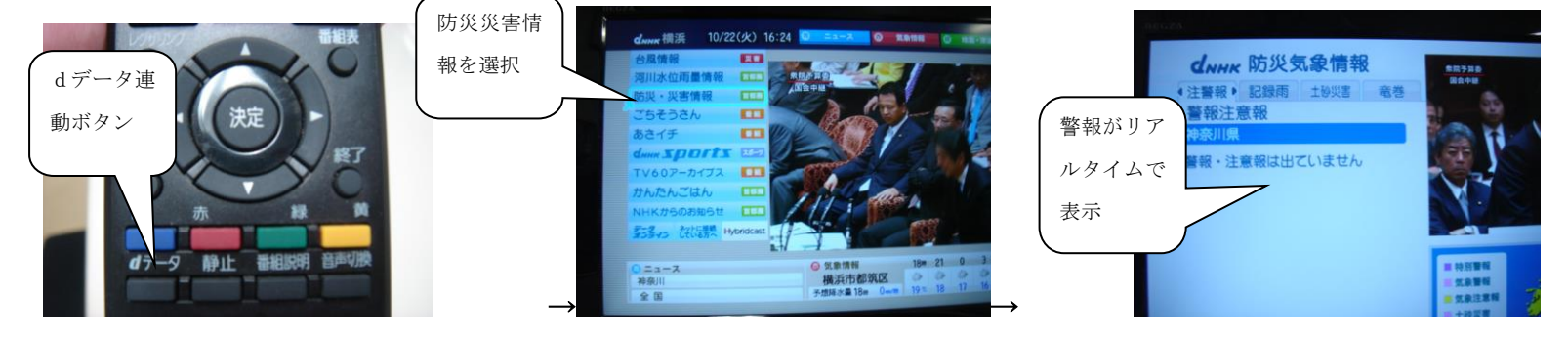

テレビリモコンの「dデータ」ボタンを押す → 「 防災・災害情報 」などで、 「警報注意報」に進むと、現在、横浜地域に出ている「警報」を確認することが できます。

その他の「警報」を知る方法 「横浜市学校防災計画」より

- 1 横浜市危機管理室ホームページ「横浜市の気象情報」
- (1) インターネットに接続し、横浜市ホームページ(http://www.city.yokohama.lg.jp/)の右側にある、「防災」を クリックし、次の画面の左側にある「横浜市の気象情報」をクリックしてください。
- (2) 表示された画面の右上「一般気象情報」をクリックすると、その左側にメニューが表示されます。その中の「警報 注意報」をクリックすると、次の画面で、神奈川県内の各地方の警報・注意報発表状況が表示されます。
   「横浜・川崎」の項で、「警報」の欄に「●」が表示されている場合は、該当の警報が横浜・川崎に発表継続中 あることを示します。
  - ※ 上記・横浜市一般気象情報「警報注意報情報」のページへは、横浜市教育委員会ホームページのトップページ (http://www.city.yokohama.lg.jp/kyoiku/)から直接アクセスできます。
- 2 横浜市水防災情報ホームページ(携帯電話版)
- (1) 携帯電話(パソコンも可)でインターネットに接続し、次のURLを入力してください。
  http://www.bousai-mail.jp/yokohama/
- (2) 表示された画面で、「3 気象警報・注意報」を選択すると、横浜・川崎に対し、直近の時刻に発表された情報が 表示されます。
- (3) さらに、「現在の注意報・警報へ」を選択すると、その時点での、横浜・川崎に対する警報・注意報発表状況が 確認できます。
- 3 横浜市「防災情報Eメール」配信

上記2「横浜市水防災情報」の内容は、あらかじめメールアドレスを登録すれば、Eメールで受信することができます。配信される情報の種類は、任意に設定可能です。

登録を希望する場合は、携帯電話(パソコンも可)で、上記2の「横浜市水防災情報」ホームページから手続きをしてください。

- テレビのニュース番組等の「気象情報コーナー」等で、各地の警報発表状況が放送された場合に確認できます。ただ し、<u>休校判断時刻前後に放送されるとは限らない</u>ことに留意していただく必要があります。
- NTTの「177」では、電話をかけた時点で警報等が発表継続中であれば、冒頭で放送されます。ただし、利用が 集中した場合、つながりにくくなることが予想されます。